## 10 Minutes of Code - Python

#### UNIT 7: SKILL BUILDER 1 STUDENT ACTIVITY

TI-NSPIRE<sup>™</sup> CX II WITH THE TI-INNOVATOR<sup>™</sup> HUB AND TI-RGB ARRAY<sup>™</sup>

| Unit 7: TI-RGB Array                                                                                                    | Skill Builder 1:それらを照らす                      |
|----------------------------------------------------------------------------------------------------|----------------------------------------------|
| このレッスンでは,TI-RGB Array上の16個のLEDをまとめて                                                                                                    | 目標                                           |
| (一度に), および個別に(一度に1つずつ)制御する方法を学習<br>します。                                                                                                    | <ul> <li>すべてのLEDを点灯し、ループを使って同時に点滅</li> </ul> |
| Note: このユニットでTI-RGB Arrayのlight(ライト)を再現する<br>ため使われるシミュレーションは、デモンストレーション目的<br>でのみ使用されます。このツールはTI製品ではなく、TIから購<br>入や配布はされません。<br>Caution: ライトが速く点滅することは、一部の学生にとっては<br>邪魔になることがあるため、sleep()ステートメントを使って速<br>度を少し遅くすることをお勧めします。 | ● 別のループを使ってLEDを一度に1つずつ<br>点灯および消灯            |
|                                                                                                    |                                              |

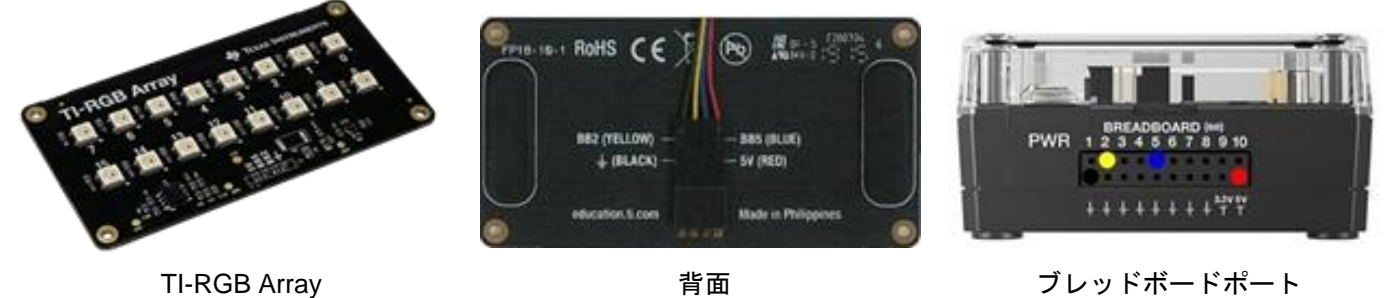

TI-RGB Arrayは16色のLEDとコントローラーチップを備えた回路基板であり、短い4線ケーブルが付属していま す。TI-Innovator Hubのブレッドボード(BB)ポートを使って、TI-Innovator Hubに接続します。回路基板の背面にあ る配線手順に従って、回路基板をTI-Innovator Hubに接続します。また、TI-Innovator HubはTI-Nspire CXIIに接続 します。

1. Hub Projectテンプレートを使って新規のPythonプログラムを開始します。

**menu > TI Hub > Add Output Device(**メニュー>TI Hub>出力デバイス追加) を押して、TI-RGB Arrayを選択します。

varプレースホルダー(仮に確保した場所)の代わりに,任意の変数名を入力 します(右図参照)。私たちは**cb** (circuit board(回路基板)用)としました。

2. ライトを一度に点灯させるには、プログラムの次の行に変数名の後にピリオ ドまたは小数点を入力します。

#### cb.

エディタにrgb\_array()クラスで使えるすべてのメソッド(関数)を示すダイア ログボックスがポップアップ表示されます。変数cbはそのクラス(オブジェ クト)のインスタンスであり、これらのクラスメソッドのいずれかを使いま す。

図のように、**set\_all(red, green, blue)**を選択します。

| 1.1 1.2 1.3 *Unit 7 Py ray                                                                                                    | rad 📘 🗙                    |
|----------------------------------------------------------------------------------------------------|----------------------------|
| 🛃 *u7sb1.py                                                                                                    | 1/19                       |
|                                                                                                    |                            |
| from ti hub import *                                                                                                    |                            |
| from math import *                                                                                                    |                            |
| from time import sleep                                                                                                    |                            |
| from ti system import get key                                                                                                    |                            |
| #======================================                                                                                                    |                            |
| cb=rgb_array()                                                                                                    |                            |
|                                                                                                    |                            |
|                                                                                                    |                            |
|                                                                                                    |                            |
| I.1 1.2 1.3 ▶ *Unit7 Pyray                                                                                                    | rad 🚺 🗙                    |
| <ul> <li>I.1 1.2 1.3 ▶ *Unit 7 Pyray</li> <li>R *U7sb1.py</li> </ul>                                                                                                    | rad 📄 🗙<br>10/19           |
| <ul> <li>I.1 1.2 1.3 ▶ *Unit 7 Py_ray</li> <li>2 *u7sb1.py</li> </ul>                                                                                                    | rad 🗻 🗙<br>10/19           |
| 1.1 1.2 1.3 ▶ *Unit 7 Py_ray     *u7sb1.py     #=================================                                                                                                    | rad 🗋 🗙<br>10/19           |
| I.1 1.2 1.3 ► *Unit7 Py_ray Participation and the second second seco | rad 🗋 X<br>10/19<br>====== |
| I.1 1.2 1.3 ▶ *Unit7 Py_ray I *u7sb1.py from ti_bub_import * from set(led_position,red,green,blue) from set_all(red,green,blue) from set_all(red,green,blue)                                                                                                    | rad () ×<br>10/19          |
| <pre>1.1 1.2 1.3 *Unit7 Py_ray 2 *U7sb1.py #====================================</pre>                                                                                                    | rad 🗎 🗙<br>10/19           |
| <pre>1.1 1.2 1.3 *Unit7 Py_ray 2 *u7sb1.py #====================================</pre>                                                                                                    | rad                        |
| <pre>1.1 1.2 1.3 *Unit7 Py_ray 2 *u7sb1.py #=</pre>                                                                                                    | rad 🗎 🗙<br>10/19<br>       |

## 10 Minutes of Code - Python

#### TI-NSPIRE<sup>™</sup> CX II WITH THE TI-INNOVATOR<sup>™</sup> HUB AND TI-RGB ARRAY<sup>™</sup>

ステートメントは、変数名、ピリオド、ポップアップリストから選択した関数で構成されます。
 Pythonメニューの他の多くのコマンドと同様、このコマンドには3つのイン

ラインプロンプト(red, green, blue)が含まれ, それぞれに許可された値(0~ 255)を示すツールチップがあります。

4. 3色の値を選択して入力します。

プログラムを実行して、16個のLEDすべてが自分の色で点灯することを確認します。 プログラムが終了した後も、LEDは点灯したままであることに注意します。

5. LEDをオフにするには、次のステートメントを使います。

### cb.all\_off()

変数名とピリオドをもう一度入力し、リストからall\_off()を選択します。 そして、点灯と消灯の間にsleep(2)(秒)を追加します。そうしないと、何も 表示されません。

ここでプログラムを実行すると、LEDは2秒間点灯したままになります。

 LED制御ステートメントをforループに入れて、数回点滅させます。それら がオフにされた後、別のsleep()を追加します。物事を少しスピードアップ するためsleep時間を調整したいかもしれません。ループブロック内のすべ てのステートメントをインデント(字下げ)してください。

> Note: コンストラクターステートメントcb = rgb\_array()をループブロックに 含めないでください。一度だけ定義する必要があります!

続行する前に、プログラムを実行してテストします。

©2020 Texas Instruments Incorporated

プログラムがすべてのLEDを一度に点滅させたときが成功です。
 つぎに、内部ループを使ってLEDを一度に1つずつ制御しましょう。

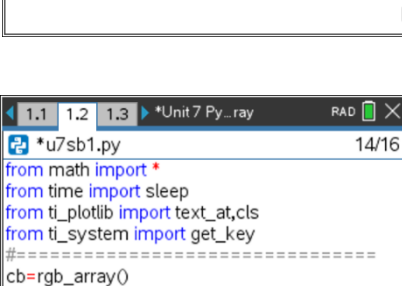

for i in range(10):

sleep(1) cb.all\_off() sleep(1)

cb.set\_all(255,0,0)

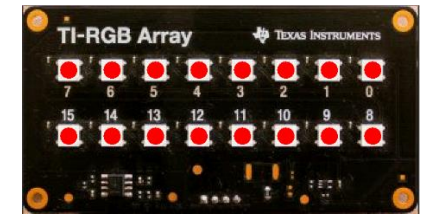

(demo1.1.gif)

UNIT 7: SKILL BUILDER 1 STUDENT ACTIVITY

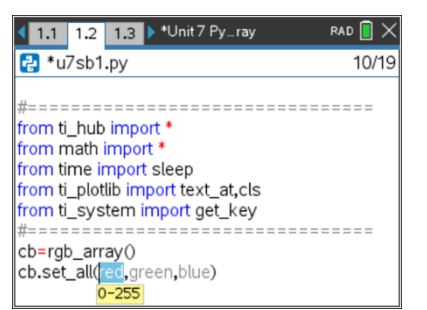

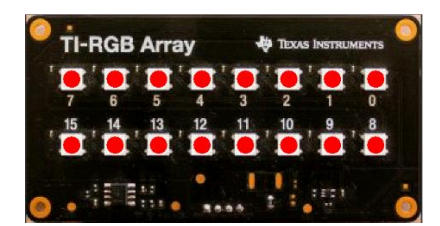

| 1.1 1.2                                                | 1.3 🕨 *Unit 7 Pyray                                                       | rad 📋 🗙 |
|--------------------------------------------------------|---------------------------------------------------------------------------|---------|
| 🛃 *u7sb1                                               | .ру                                                                       | 14/22   |
| rom math<br>rom time i<br>rom ti_plot<br>rom ti_sys    | import *<br>mport sleep<br>tlib import text_at,cls<br>stem import get_key |         |
| :b=rgb_ari<br>:b.set_all(2<br>:leep(2)<br>:b.all_off() | ay()<br>255,0,0)                                                          |         |

# 10 Minutes of Code - Python

### TI-NSPIRE<sup>™</sup> CX II WITH THE TI-INNOVATOR<sup>™</sup> HUB AND TI-RGB ARRAY<sup>™</sup>

- for i...ループの下に、内側のループを追加します: for j in range(16): 4つのループブロックステートメントをすべてインデント(字下げ)して、内 側のループに適用されるようにします。 ステートメントcb.set\_all(...)を削除しますが、空白行は残します。その代 わりに、次を入力します。
  - cb.
  - そして, set(led\_position, red, green, blue)を選択します。

内側のループ変数jをled\_positionとして使い、色の値を入力します。 スリープ値と外側のループrange()を変更して、処理を少し高速化します。

9. プログラムを実行します。これで、16個のLEDが一度に1つずつ3回点灯し ます。

ドキュメントを保存することを忘れないでください。

#### UNIT 7: SKILL BUILDER 1 STUDENT ACTIVITY

| 1.1 1.2 1.3 ▶ *Unit 7 Pyray             | RAD 🚺 🗙 |
|-----------------------------------------|---------|
| 🛃 *u7sb1.py                             | 15/17   |
| from time import sleep                  |         |
| from ti_plotlib import text_at,cls      |         |
| from ti_system import get_key           |         |
| #====================================== | =====   |
| cb=rgb_array()                          |         |
| for I in range(3):                      |         |
| for jin range(10):                      |         |
| cb.set_all(j,255,255,0)                 |         |
| ch all off()                            |         |
| sleen(1)                                |         |

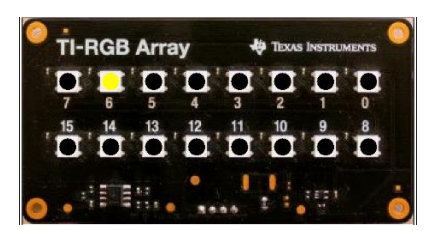

(demo1.2.gif)